How to use ICC12 with NC12 and uBUG12

This document will show and demonstrate the use of ImageCraft ICC12 Latest **Version 6** with Technological Arts' NC12 module. uBUG12 GUI is used to erase and program FLASH after the compilation of a test program. Other method can be used to also erase and program the FLASH but in this example it will be the uBUG12.

This document assumes that the user is familiar with C and so will not teach how to program C here.

This document further assumes that the Serial Monitor has not been erased and is presently in the 9S12C32 MCU.

#### ImageCraft Links:

| About             |                                                                                         | × |
|-------------------|-----------------------------------------------------------------------------------------|---|
|                   | ICC12<br>Version 6.16A Built Jan 26 2004 21:58:29<br>(650) 493-9326 FAX: (650) 493-9329 |   |
| Copyright (C) 199 | 8-2002 ImageCraft Creations Inc.                                                        |   |
| Mailing Lists:    | http://www.dragonsgate.net/mailman/listinfo                                             |   |
| Web Site:         | http://www.imagecraft.com/software                                                      |   |
| Demo/Updates:     | http://www.imagecraft.com/software/demos.html                                           |   |
| Email Support:    | mailto:support@imagecraft.com                                                           |   |
| License Request   | mailto:license@imagecraft.com                                                           |   |
| Savlo tiny URL:   |                                                                                         |   |
|                   | OK                                                                                      |   |

http://www.imagecraft.com/software/ http://www.ece.utexas.edu/%7Evalvano http://www.dragonsgate.net/FAQ/cache/20.html http://www.imagecraft.com/software/mdevtools.html http://www.dragonsgate.net/mailman/listinfo

### Technological Arts Links:

http://www.technologicalarts.com/myfiles/nc12.html http://support.technologicalarts.ca/files/uBug12.zip

### **Getting Started:**

Double click on the ICC12 icon. If a user has not read the ICC12 manual and just open the IDE one will wonder what to do next. Well wonder no more.

Note the 3 window panes. The top left most is greyed out and the right is the project window. The left bottom pane is where the error messages are displayed during compilation.

Before creating a new Project, the hardware target in the Compiler Options must be setup properly for the target MCU. This is to ensure that the compiler will setup the type of MCU the C program will compile for. In this example it is the NC12.

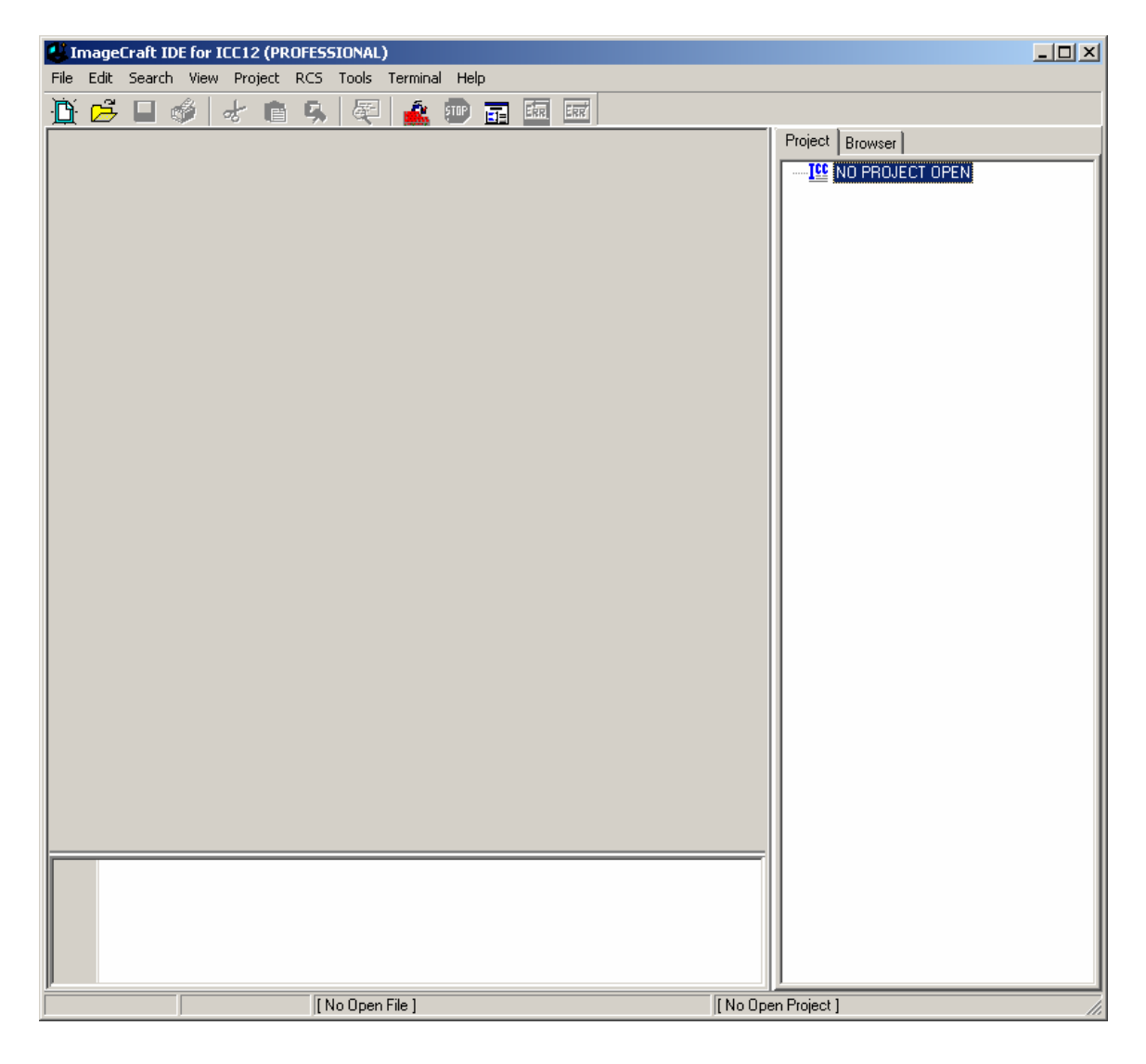

# Compiler Setup:

Click on Project Menu – Options – Target Tab.

| ImageCraft IDE for ICC12 (PROFESSIONAL)                           |                |                     |
|-------------------------------------------------------------------|----------------|---------------------|
| File Edit Search View Project RCS Tools Termina                   | l Help         |                     |
| Image: New Open       Open All Files       Close All Files        | Ctrl+F11       | Project Browser     |
| Reopen                                                            | •              |                     |
| Make Project<br>Rebuild All                                       | F9<br>Shift+F9 |                     |
| Add File(s)<br>Add Topmost Opened File<br>Remove Selected File(s) | Shift+F11      |                     |
| Options<br>Manual Sort Browser Window                             | ,              |                     |
| Close<br>Save As                                                  |                |                     |
|                                                                   |                |                     |
| [ No Open File ]                                                  |                | [ No Open Project ] |

Please note the Device Configuration. Click on the pull down arrow to change the device type.

| Compiler Option <del>s</del>                                                                                                    | ×                                                                                                    |  |  |  |
|----------------------------------------------------------------------------------------------------|----------------------------------------------------------------------------------------------------|--|--|--|
| Paths Compiler Target                                                                                                    |                                                                                                    |  |  |  |
| Device Configuration<br>9S12DP256 12K RAM Mode<br>Memory Addresses<br>Program Memory<br>Data Memory<br>Stack Pointer<br>0x4000                                                                                                    | PRINTF Version         Image: Small (int only, no modifier)         Image: Image: Small (int only, no modifier)         Image: Image: Imag |  |  |  |
| For Expanded Memory, "Linear S2" and "Map<br>Vector Page" should generally be used. You may<br>need to use the SRecCvt program. Click Help for<br>details. STD and Demo version can access up to<br>64K of expanded memory. PRO version has no |                                                                                                    |  |  |  |
| OK Cancel Set As Default                                                                                                    | Load Default <u>H</u> elp                                                                                                    |  |  |  |

Scroll up or down to select Custom as shown. Note that an 9S12C32 device Configuration does already exist. Unfortunately, the addresses are not setup properly with using uBUG12. Therefore the Custom configuration must be selected and the memory parameters are changed to reflect uBUG12 usage.

| Compiler Options                                                                                                    | X                                                                                                    |  |  |  |
|----------------------------------------------------------------------------------------------------|----------------------------------------------------------------------------------------------------|--|--|--|
| Paths Compiler Target                                                                                                    |                                                                                                    |  |  |  |
| Device Configuration<br>9S12DP256 12K RAM Mode<br>S12Dx32 / Ax32 / C32<br>9S12Dx64 / Ax64 / H64<br>9S12Dx128 / Ax128 / E128<br>9S12Dx256 / Ax256 / H256<br>9S12DP256 4K EEPROM Mode<br>9S12DP256 12K RAM Mode<br>9S12DP256 12K RAM MODE<br>9S12DP256 12K RAM MODE<br>9S12DP256 12K RAM MODE<br>9S12DP256 12K RAM MODE<br>9S12DP256 12K RAM MODE<br>9S12DP256 12K RAM MODE<br>9S12D | PRINTF Version         Image: small (int only, no modifier)         Image: long (+ long, and modifiers)         Image: float (full function)         Additional Lib.         Image: Word Alignment         Advanced         Other Options         Image: No Startup/Lib         Non-default Startup |  |  |  |
| For Expanded Memory, "Linear S2" and "Map<br>Vector Page" should generally be used. You may<br>need to use the SRecCvt program. Click Help for<br>details. STD and Demo version can access up to<br>64K of expanded memory. PRO version has no                                                                                                    |                                                                                                    |  |  |  |

### **Custom Device Configuration:**

Program Memory: 0x4000.0x7FFF:0xC000.0xFFFF Data Memory: 0x3800 Stack Pointer: 0x4000

### **Expanded Memory:**

PPAGE \$3E and \$3F are the fixed memory and are allocated for *0x4000.0x7FFF:0xC000.0xFFFF* 

# S2 Record Type:

Make sure to select Linear and the Map Vector Page is check marked.

On the compiler tab there are several choices of S-record output as shown. Select which one that suits you.

| Compiler Options                                                                                    | × |
|----------------------------------------------------------------------------------------------------|---|
| Paths Compiler Target                                                                               |   |
| Strict ANSI C Checkings                                                                             |   |
| Accept Extensions (C++ comments, binary constants)                                                  |   |
| 🔲 int size enum (for backward compatibility)                                                        |   |
| Macro Define(s): Undefine(s):                                                                       |   |
|                                                                                                    |   |
| Output Format Motorola S19                                                                          |   |
| Motorola S19<br>S19 with Source Level Debugging<br>S19 with ASM/Source Level Debugging<br>Intel HEX |   |
| NOTE: Debug information for structure<br>members is only generated by the<br>PRO version            |   |
| Execute Command After Successful Build:                                                             |   |
|                                                                                                    |   |
|                                                                                                    |   |
| OK Cancel Set As Default Load Default Help                                                          |   |

## Starting a new Project:

Once the compiler options are setup, a new project can be created. Click Project menu – New.

| 😃 ImageCraft IDE for IC | C12 (PROFESSIONAL)         |           |                     |                 |
|-------------------------|----------------------------|-----------|---------------------|-----------------|
| File Edit Search View   | Project RCS Tools Termina  | l Help    |                     |                 |
| 🛅 🖻 🗏 🔞 🖉               | New                        | Chelu E11 | ERR                 |                 |
|                         | Open All Files             | CUITEI    |                     | Project Browser |
|                         | Close All Files            |           |                     | NO PROJECT OPEN |
|                         | Reopen                     | •         |                     |                 |
|                         | Make Project               | F9        |                     |                 |
|                         | Rebuild All                | Shift+F9  |                     |                 |
|                         | Add File(s)                | Shift+F11 |                     |                 |
|                         | Remove Selected File(s)    |           |                     |                 |
|                         | Options                    |           |                     |                 |
|                         | Manual Sort Browser Window |           |                     |                 |
|                         | Close                      |           |                     |                 |
|                         | Save As                    |           |                     |                 |
|                         |                            |           |                     |                 |
|                         |                            |           |                     |                 |
|                         |                            |           |                     |                 |
|                         |                            |           |                     |                 |
|                         |                            |           |                     |                 |
|                         |                            |           |                     |                 |
|                         |                            |           |                     |                 |
|                         |                            |           |                     |                 |
|                         |                            |           |                     |                 |
|                         | [No Open File ]            |           | [ No Open Project ] | S19             |

The ICC12 will prompt to save the new project. The user should decide whether to create a new directory to save the new project. In this example a new directory called *Test* is created and the file is saved as file *test.prj*.

| Save New Pro  | iject As                    | <u>?</u> × |
|---------------|-----------------------------|------------|
| Save in: 🕯    | Local Disk (C:) 💽 🗢 🖻 📸 🎟 🕇 |            |
| 🚞 Temp        | 🚞 usr                       |            |
| 🚞 Temp1       | C WINDOWS                   |            |
| 🚞 Temp2       |                             |            |
| 🚞 temp3       | Test                        |            |
| C Temp4       |                             |            |
| C Temp5       |                             |            |
|               |                             |            |
|               |                             |            |
| File name:    | Оре                         | n          |
| Save as type: | Project Files (*.prj)       | el         |

Type the filename as *test.prj* and click on the Save button.

| Save New Pro  | ject As               | <u>?</u> × |
|---------------|-----------------------|------------|
| Save in: 🗀    | Test 🔽 🗢 🛍 🗰 🕇        |            |
|               |                       |            |
|               |                       |            |
|               |                       |            |
|               |                       |            |
|               |                       |            |
| File name:    | test.pr Save          | 8          |
| Save as type: | Project Files (*.prj) | el         |

Note that the project window has changed to add Files, Headers and Documents.

| ImageCraft IDE for ICC12 (PROFESSIONAL)               |                  |                 |
|-------------------------------------------------------|------------------|-----------------|
| File Edit Search View Project RCS Tools Terminal Help |                  |                 |
| 1 🛱 🗖 🚳 🖈 🔒 🔍 🚳 🍂 📾 📰 📾 📾                             |                  |                 |
|                                                       |                  | Project Browser |
| [ No Open File ]                                      | C:\Test\test.prj | \$19            |

## Creating a new file to the project:

To add files to the project, click on the File menu – new as shown.

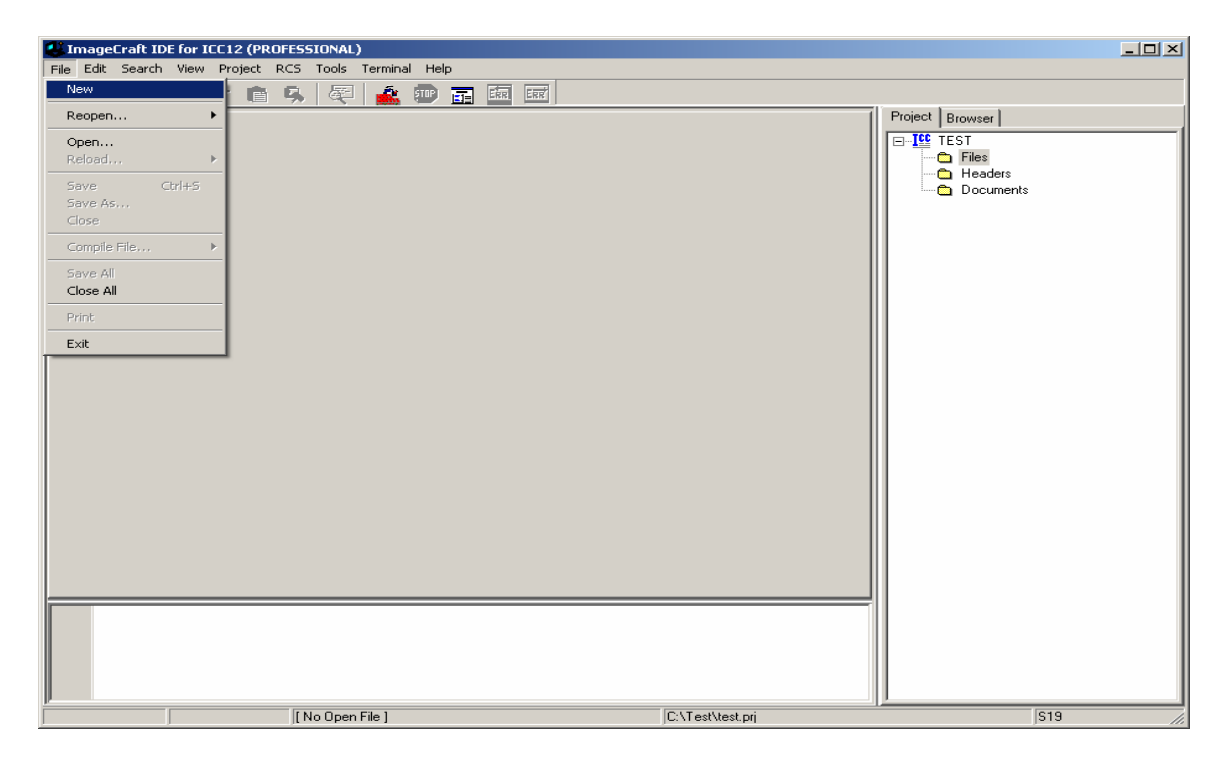

Note that ICC12 created an untitled file. Save the file as **BlinkLED.C**.

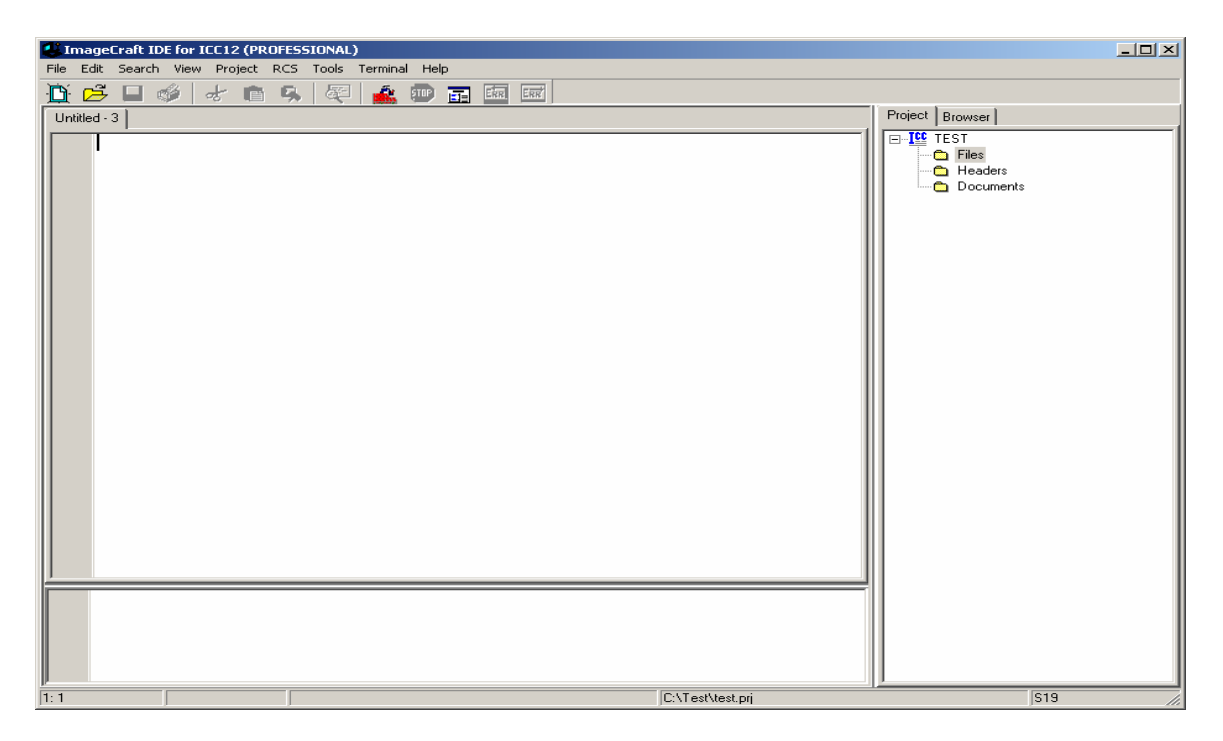

To save, click on File menu – Save As

| 🛃 ImageCraft IDE for IC | 12 (PROFESSIONAL)               |                 |
|-------------------------|---------------------------------|-----------------|
| File Edit Search View   | Project RCS Tools Terminal Help |                 |
| New                     | 💼 🥵 🚳 🍂 💷 📻 📾 📾                 |                 |
| Reopen •                |                                 | Project Browser |
| Open<br>Reload ▶        |                                 |                 |
| Save Ctrl+S             |                                 |                 |
| Save As                 |                                 |                 |
| Concile File            |                                 |                 |
| Completness.            |                                 |                 |
| Close All               |                                 |                 |
| Print                   |                                 |                 |
| Exit                    |                                 |                 |
|                         |                                 |                 |
|                         |                                 |                 |
| 1:1                     | C:\Test\test.prj                | S19             |

ICC12 will open an explorer window to help save the file. Type BlinkLED.c then press the save button.

| Save File As  |                         | ? × |
|---------------|-------------------------|-----|
| Save in: 🔀    | Test 🔽 🗲 🗈 📸 🎟 -        |     |
|               |                         |     |
|               |                         |     |
|               |                         |     |
|               |                         |     |
|               |                         |     |
| File name:    | BlinkLED.c Save         |     |
| Save as type: | Source Files (*.c; *.s) | !   |

| 🕌 ImageCraft ID  | E for ICC12 (PROFESSIONAL)           |                  |                 |
|------------------|--------------------------------------|------------------|-----------------|
| File Edit Search | View Project RCS Tools Terminal Help |                  |                 |
| 🕒 🖻 🛯 🛛          | 🌶 🕹 🛍 🥱 📿 🎿 💷 🖬                      | ERR ERR          |                 |
| BlinkLED.c       |                                      |                  | Project Browser |
|                  |                                      |                  |                 |
| 1:1              | C:\Test\BlinkLED.c                   | C:\Test\test.prj | S19 //          |

Note that ICC12 has renamed the file to BlinkLED.c.

To add BlinkLED.c to the Project, click on the Project menu – Add File(s)

| 🕌 ImageCraft IDE for I | C12 (PROFESSIONAL)                                                |                |                  |                 |
|------------------------|-------------------------------------------------------------------|----------------|------------------|-----------------|
| File Edit Search View  | Project RCS Tools Termina<br>New                                  | l Help         |                  |                 |
| BlinkLED.c             | Open<br>Open All Files<br>Close All Files                         | Ctrl+F11       |                  | Project Browser |
|                        | Reopen                                                            | •              |                  | En Headers      |
|                        | Make Project<br>Rebuild All                                       | F9<br>Shift+F9 |                  | Documents       |
|                        | Add File(s)<br>Add Topmost Opened File<br>Remove Selected File(s) | Shift+F11      |                  |                 |
|                        | Options<br>Manual Sort Browser Window                             |                |                  |                 |
|                        | Close<br>Save As                                                  |                |                  |                 |
|                        |                                                                   |                |                  |                 |
|                        |                                                                   |                |                  |                 |
|                        |                                                                   |                |                  |                 |
|                        |                                                                   |                |                  |                 |
|                        |                                                                   |                |                  |                 |
|                        |                                                                   |                |                  |                 |
|                        |                                                                   |                |                  |                 |
|                        |                                                                   |                |                  |                 |
| 1:1                    | C:\Test\BlinkLED.                                                 | •              | C:\Test\test.prj | S19             |

ICC12 will open an explorer window to help and locate the file of interest.

| Add Files      |                              | <u>?</u> × |
|----------------|------------------------------|------------|
| Look in: [     | Test 🔽 🖛 🛍 🗰 🕇               |            |
| BlinkLED.c     |                              |            |
|                |                              |            |
|                |                              |            |
|                |                              |            |
|                |                              |            |
| 1              |                              |            |
| File name:     | BlinkLED.c Oper              |            |
| Files of type: | Source Files (*.c, *.s, *.h) |            |
|                | 🗖 Open as read-only          |            |

Note that the right window pane has changed to include BlinkLED.c under the Files Project.

| 🕌 ImageCraft IDE for ICC12 (PRO | FESSIONAL)             |                  |                                                                                     |
|---------------------------------|------------------------|------------------|-------------------------------------------------------------------------------------|
| File Edit Search View Project R | CS Tools Terminal Help |                  |                                                                                     |
| 🕒 🖧 🖬 🗳 😹 💼                     | 9, 🔍 🔔 💷 🖬 💷 🖂         |                  |                                                                                     |
| BlinkLED.c                      |                        |                  | Project Browser                                                                     |
|                                 |                        |                  | <ul> <li>☐ IEST</li> <li>☐ Files</li> <li>☐ Headers</li> <li>☐ Documents</li> </ul> |
|                                 |                        |                  |                                                                                     |
| 2: 1 Modified                   | C:\Test\BlinkLED.c     | C:\Test\test.prj | S19                                                                                 |

Locate **vectors.c** and copy file to Test directory. The major reason why this must be done is because of project to project dependency. It is not good to keep editing a single **vectors.c** if other projects are using this same file. It becomes a problem to keep track of the changes made to the different projects.

| Add Files      |                              | ? × |
|----------------|------------------------------|-----|
| Look in: 🔀     | Test 🔽 🗢 🖻 📸 🎟 -             |     |
| BlinkLED.c     |                              |     |
| vectors.c      |                              |     |
|                |                              |     |
|                |                              |     |
|                |                              |     |
| File name:     | vectors.c Open               |     |
| Files of type: | Source Files (*.c, *.s, *.h) |     |
|                | Dpen as read-only            |     |

To add *vectors.c* to the Project, click on the Project menu – Add File(s)

Note that ICC12 has changed to include *vectors.c* It is important to note that the **vectors.c** was written for the 68HC912B32 and 812A4 MCUs. One should edit the file to include other ISR addresses for the 9S12C32. This example uses the file as is.

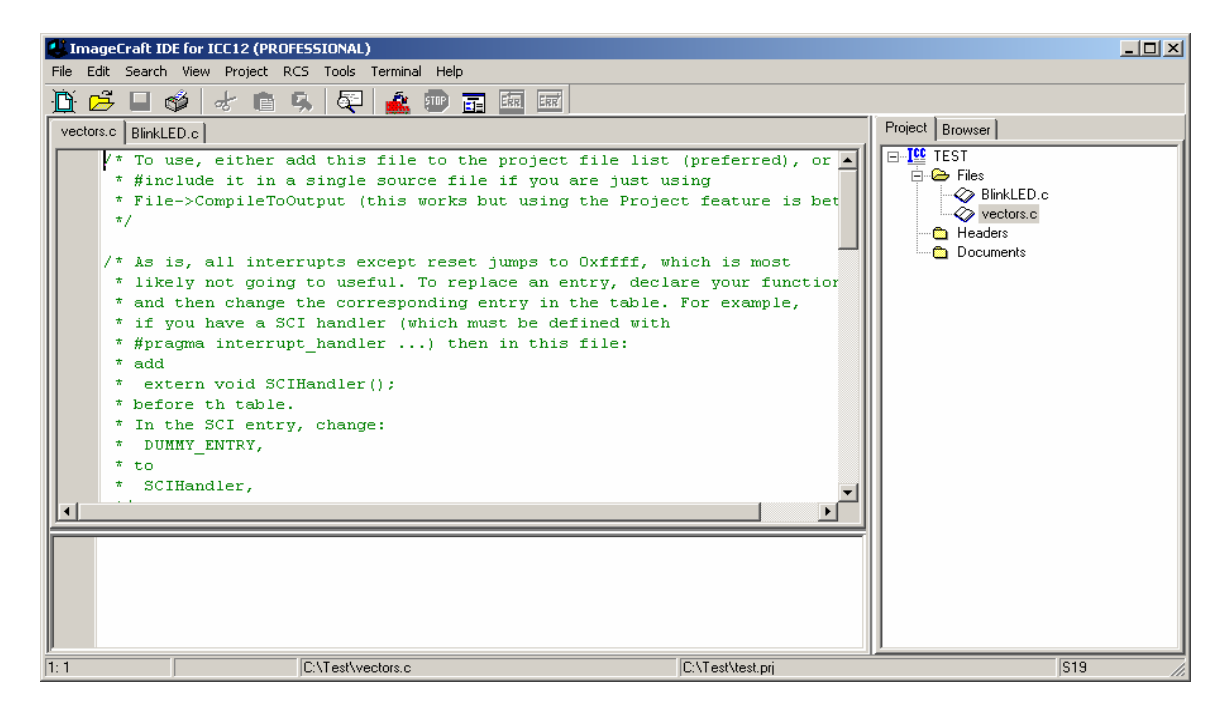

Write the codes below into BlinkLED.c file. Once it is written we can then compile/make/build the code.

| 🛃 ImageCraft II                                         | DE for ICC12 (STANDARD) [WARNING: 45 Days EVALUATION version ]                                         |                                                                     |       |
|---------------------------------------------------------|----------------------------------------------------------------------------------------------------|---------------------------------------------------------------------|-------|
| File Edit Search                                        | n View Project RCS Tools Terminal Help                                                                 |                                                                     |       |
| 🖻 🖻 🗆 ı                                                 | 🗳 🖈 💼 🕵 👰 🎎 💷 🖬 📠 📾                                                                                    |                                                                     |       |
| BlinkLED.c                                              |                                                                                                    | Project Browser                                                     |       |
| #inclus<br>void b<br>void m<br>(<br>in<br>D:<br>P'<br>b | <pre>de "mc9s12c32.h" link_delay(void); ain() nt i; DRT = 0xFF; TT = 0xFF; link_delay(); hile(1)</pre> | Files     Files     Files     Files     Portugation     Portugation |       |
| P'<br>b<br>P'<br>b<br>)                                 | TT = 0xFF; //LED on<br>link_delay();<br>TT = 0x00; //LED off<br>link_delay();                          |                                                                     |       |
| 20: 6                                                   | C:\Test\BlinkLED.c                                                                                     | C:\Test\test.prj                                                    | S19 / |

```
#include "mc9s12c32.h"
```

```
void blink_delay(void);
void main()
{
       int i;
       DDRT = 0xFF;
       PTT = 0xFF;
       blink_delay();
       while(1)
   {
       PTT = 0xFF;
                                      //LED on
       blink_delay();
       PTT = 0x00;
                                      //LED off
      blink_delay();
      }
}
void blink_delay(void)
{
 int i;
      for(i=0;i<64000;i++)
                                      ;
      {
      }
}
```

# Compiling/Build/Make the file:

To make the file click Project menu – make project as shown.

| 🕌 ImageCraft IDE for IC                       | C12 (STANDARD) [WARNING: 45 Days EVA                                        | LUATION version ] |         |
|-----------------------------------------------|-----------------------------------------------------------------------------|-------------------|---------|
| File Edit Search View                         | Project RCS Tools Terminal Help                                             |                   |         |
| BinkLED.c<br>#include "mo<br>void blink (     | New Open Open All Files Close All Files Reopen                              | Project Browser   |         |
| void main()                                   | Make Project F9                                                             | vectors.c         |         |
| (<br>int.i:                                   | Rebuild All Shift+F9                                                        |                   |         |
| DDRT =                                        | Add File(s) Shift+F11<br>Add Topmost Opened File<br>Remove Selected File(s) |                   |         |
| blink_(                                       | Options<br>Manual Sort Browser Window                                       |                   |         |
| while(:                                       | Close<br>Save As                                                            |                   |         |
| PTT = 0<br>blink_d<br>PTT = 0<br>blink_d<br>) | xFF; //LED on<br>elay();<br>xOO; //LED off<br>elay();                       | <u> </u>          |         |
| 20: 6                                         | C:\Test\BlinkLED.c                                                          | C:\Test\test.prj  | S19 //. |

Note the bottom window pane will show messages to display how the build progressed. Any errors, if any, are shown in this window. The build was without error so we can progress to erasing and programming the 9S12C32.

| ImageCraft IDE for ICC12 (STANDARD) [WARNING: 45 Days EVALUATION version ] |                              |
|----------------------------------------------------------------------------|------------------------------|
| File Edit Search View Project RCS Tools Terminal Help                      |                              |
| 🗓 🖻 🗉 🗳 🦽 🖷 🤽 🍂 💷 🖬 📾 📾                                                    |                              |
| BlinkLED.c                                                                 | Project Browser              |
| <pre>#include "mc9s12c32.h" void blink_delay(void);</pre>                  | Files     General BlinkLED.c |
| void main()                                                                |                              |
| int i;                                                                     | Documents                    |
| DDRT = OxFF;                                                               |                              |
| PTT = OxFF;                                                                |                              |
| <pre>blink_delay();</pre>                                                  |                              |
| while (1)                                                                  |                              |
|                                                                            |                              |
| PTT = OxFF; //LED on                                                       |                              |
| blink_delay();                                                             |                              |
| PTT = 0x00; //LED off                                                      |                              |
| blink_delay();                                                             |                              |
|                                                                            |                              |
| icc12w -c -IC:\icc\include\ -e -1 C:\Test\BlinkLED.c                       |                              |
| icc12w -o test -LC:\icc\lib\ -btext:0x4000.0x7FFF:0xC000.0xFFF             |                              |
| Done.                                                                      |                              |
|                                                                            |                              |
|                                                                            |                              |
| 20:6 C:\Test\BlinkLED.c C:\Test\test.prj                                   | S19 //                       |

| 🔄 Test        |                         |            |               |                    |        |
|---------------|-------------------------|------------|---------------|--------------------|--------|
| File Edit Vie | ew Favorites Tools Help |            |               |                    | A 1997 |
| 🕒 Back 👻 🌔    | 🕥 - 🏂 🔎 Search 陵 F      | olders 🕼 🏂 | X 9           | •                  |        |
| Address 🛅 C:\ | Test                    |            |               |                    | 💌 ラ Go |
| Folders ×     | Name 🔺                  | Size       | Туре          | Date Modified      |        |
|               | 🔤 BlinkLED              | 1 KB       | C source file | 25/10/2004 2:50 PM |        |
|               | 🔤 BlinkLEDc             | 1 KB       | _C File       | 25/10/2004 2:36 PM |        |
|               | 🔟 BlinkLED.dp2          | 1 KB       | DP2 File      | 25/10/2004 2:54 PM |        |
|               | 🔟 BlinkLED.lis          | 3 KB       | LIS File      | 25/10/2004 2:54 PM |        |
|               | 🔤 BlinkLED.o            | 1 KB       | O File        | 25/10/2004 2:54 PM |        |
|               | 🔤 BlinkLED.s            | 1 KB       | S File        | 25/10/2004 2:54 PM |        |
|               | 🚾 test                  | 4 KB       | list file     | 25/10/2004 2:54 PM |        |
|               | 🖬 test.lk               | 1 KB       | LK File       | 25/10/2004 2:54 PM |        |
|               | 🚾 test.mak              | 1 KB       | MAK File      | 25/10/2004 2:54 PM |        |
|               | 🖬 test.mp               | 2 KB       | MP File       | 25/10/2004 2:54 PM |        |
|               | 🖬 test.prj              | 1 KB       | PRJ File      | 25/10/2004 2:54 PM |        |
| E F           | 🚾 test.s19              | 1 KB       | S19 File      | 25/10/2004 2:54 PM |        |
| E E E         | 🗟 TEST.SRC              | 1 KB       | SRC File      | 25/10/2004 2:33 PM |        |
|               | 🚾 vectors               | 2 KB       | C source file | 17/07/2002 1:34 AM |        |
|               | 🚾 vectors.dp2           | 0 KB       | DP2 File      | 25/10/2004 2:54 PM |        |
| H 🔂           | 🚾 vectors.i             | 0 KB       | I File        | 25/10/2004 2:54 PM |        |
|               | 🚾 vectors.lis           | 2 KB       | LIS File      | 25/10/2004 2:37 PM |        |
|               | 🚾 vectors.o             | 1 KB       | O File        | 25/10/2004 2:37 PM |        |
|               | 📼 vectors.s             | 1 KB       | S File        | 25/10/2004 2:37 PM |        |

Note the other extraneous files are created after a make.

Using WordPad to check the content of test.s19

S10E4000CF400016407087CE38008EC1 S110400B380027056A000820F6CE4075CD68 S111401838008E40752706180A307020F51601 S1074026402A20FE0A S110402A34B7751B9EC6FF7B0242C6FF7BA8 S11040370240164052200EC6FF7B024016C8 S1114044405279024016405220F0B757303DEA S111405234B7751B9ECC00006C1E2007EC1EBC S1114060C300016C1EEC1E8CFA0025F2B7574B S105406E303DDF S109FFFAFFFFFFFF4000C1 S10840701D0016073DD0 S9034000BC

If one looks closely at the S-record one can see the S1 records are programmed into e **\$4000 - \$7FFF** and **\$C000 - \$FFFF** memory blocks. The main reason has to do with uBUG12. It adjusts the memory configuration into 2 separate blocks.

Below is the vector address as will be program into \$C000 to \$FFFF block.

Note the address at \$FFFE = \$4000, the start of code from power up or RESET.

S109FFFAFFFFFFFFFF**4000**C1

Below is the start of code address as will be program into the \$4000 to \$7FFF block.

S10E4000CF400016407087CE38008EC1 S110400B380027056A000820F6CE4075CD68 S111401838008E40752706180A307020F51601 S1074026402A20FE0A S110402A34B7751B9EC6FF7B0242C6FF7BA8 S11040370240164052200EC6FF7B024016C8 S1114044405279024016405220F0B757303DEA S111405234B7751B9ECC00006C1E2007EC1EBC S1114060C300016C1EEC1E8CFA0025F2B7574B S105406E303DDF

Below is the start of code address

S10E4000CF400016407087CE38008EC1

### Programming:

This document assumes that the Serial monitor is not erased and is present on the NC12.

Download uBUG12 from Technological Arts which can be found at the link below <u>http://support.technologicalarts.ca/files/uBug12.zip</u>

or from the CD that came with the NC12 kit.

For windows 98 users the .NET framework must be installed before running uBUG12. The MS site link is

http://www.microsoft.com/downloads/details.aspx?FamilyID=d7158dee-a83f-4e21-b05a-009d06457787&displaylang=en

Switch the Run/Load switch to Load position and apply power to the board.

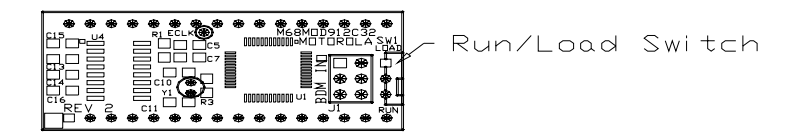

Double click on uBUG12 icon to execute program.

| ii gi u | Bug12                    |    |
|---------|--------------------------|----|
| File    | Help                     |    |
|         |                          |    |
| L       |                          |    |
| I 1     |                          |    |
| L       |                          |    |
| L       |                          |    |
| L       |                          |    |
| L       |                          |    |
| L       |                          |    |
| L       |                          |    |
| L       |                          |    |
| L       |                          |    |
| L       |                          |    |
| L       |                          |    |
| con     | 1                        |    |
| MonS    | Status ErrorText ComPort | 1. |

In the command bar type *con 1* for COM 1 or *con 2* for COM 2. A *CONNECTED* message will appear to indicate that a connection between PC and NC12 has been established.

| 🙀 uBug12                                                           |    |
|--------------------------------------------------------------------|----|
| File Help                                                          |    |
| >con 1<br>Connection Error: Unable to open COM1<br>>con 1          |    |
| Connection Error: Read Error: Timeout error<br>>con 1<br>CONNECTED |    |
|                                                                    |    |
|                                                                    |    |
|                                                                    |    |
|                                                                    |    |
|                                                                    |    |
| Cold Reset Executed Unknown Error COM 1                            | 1. |

2 possible errors can occur:

**Connection Error: Unable to open COM1** <- Another application is using the COM port

**Connection Error: Read Error: Timeout error** <- The MCU not currently in LOAD mode or the cable is disconnected from either PC or Docking Module. Lastly, the serial cable is connected to the wrong COM port.

| 🙀 uBug12                                |    |
|-----------------------------------------|----|
| File Help                               |    |
| >con 1<br>CONNECTED                     |    |
|                                         |    |
|                                         |    |
|                                         |    |
|                                         |    |
|                                         |    |
|                                         |    |
|                                         |    |
|                                         |    |
|                                         |    |
| fbulk                                   |    |
| Cold Reset Executed Unknown Error COM 1 | 1. |

Make sure to erase the FLASH memory by typing the command FBULK.

| vBug12                        |  |
|-------------------------------|--|
| File Help                     |  |
| >con 1<br>CONNECTED<br>>fbulk |  |
| Monitor Active No Error COM 1 |  |

To program, type the command *FLOAD ;B* for banked S19, S2, SX and formatted S19 (went thru SrecCVT program) records. For non-banked S2 the command is *FLOAD*.

## Uploading Banked S-record:

The command to upload banked S-record is *FLOAD* ;*B*. Note to include the ;*B* option to let uBUG12 know that the S-record is banked. Users should be familiar with the differences between S19, SX, S2. See Appendix A for S-record explanation.

| weight weight we |    |
|----------------------------------------------------------------------------------------------------|----|
| File Help                                                                                                    |    |
| >con 1<br>CONNECTED<br>>fbulk                                                                                                    |    |
|                                                                                                    |    |
| fload ;b                                                                                                    |    |
| Monitor Active No Error COM 1                                                                                                    | 1. |

| Fload Banked |                    |                     |   |          | <u>? ×</u>   |
|--------------|--------------------|---------------------|---|----------|--------------|
| Look jn:     | 🗀 Test             |                     | • | + 🗈 💣 🎟+ |              |
| MuBecent     | test.s19           |                     |   |          |              |
| Documents    |                    |                     |   |          |              |
| Desktop      |                    |                     |   |          |              |
| My Documents |                    |                     |   |          |              |
| IN Computer  |                    |                     |   |          |              |
| S            |                    |                     |   |          |              |
| My Network   | File <u>n</u> ame: | test.s19            |   | -        | <u>O</u> pen |
|              | Files of type:     | S19, S2, Sx Records |   | •        | Cancel       |

Double click on the file to initiate upload.

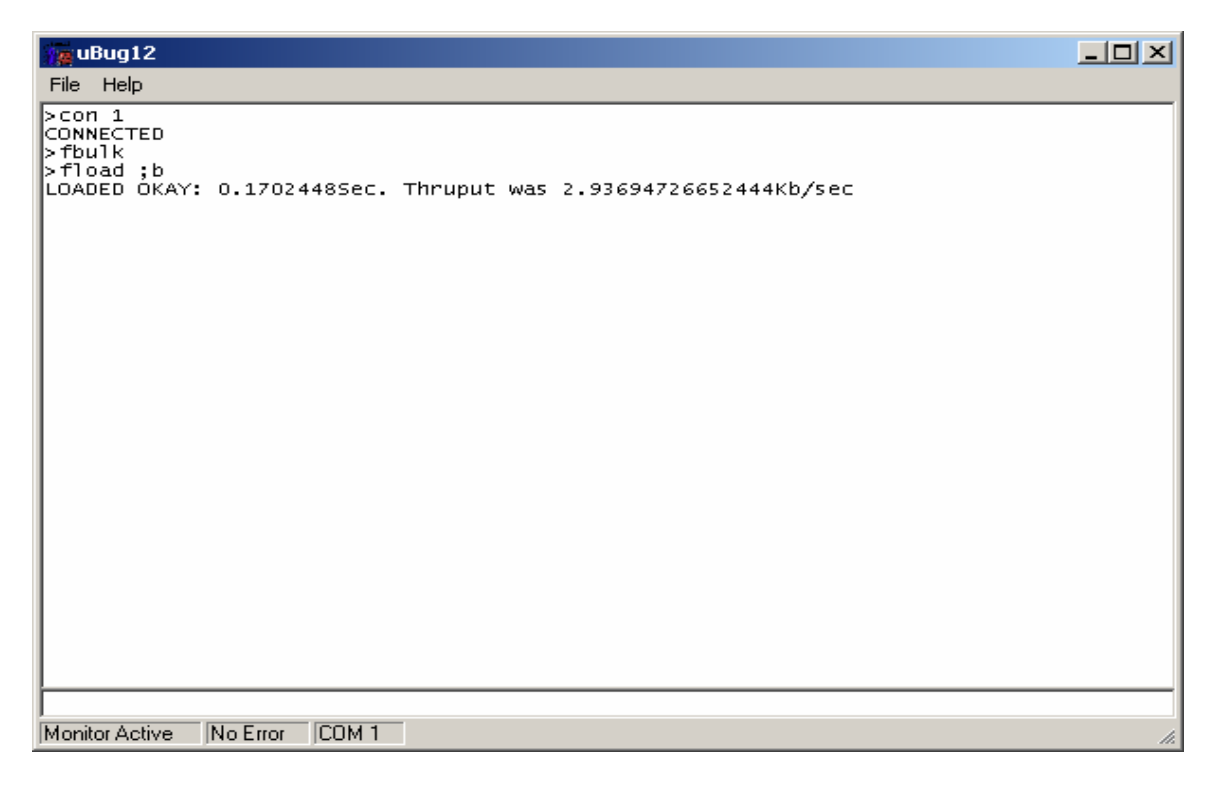

A good upload will show *LOADED OKAY* messages.

After successful programming slide the Run/Load switch to Run and press the reset button. The application is blinking the LED connected to at PP0

To disconnect uBUG12 GUI to serial port type the command is *discon*.

| 💏 uBug12                                                                                                    |    |
|----------------------------------------------------------------------------------------------------|----|
| File Help                                                                                                   |    |
| >con 1<br>CONNECTED<br>>fbulk<br>>fload ;b<br>LOADED OKAY: 0.1702448Sec. Thruput was 2.93694726652444Kb/sec |    |
| discon                                                                                                    |    |
| Monitor Active No Error COM 1                                                                               | 1. |

Disconnected message will appear to indicate that the serial is ready to be use by another application like *HyperTerm* or *Tera Term*.

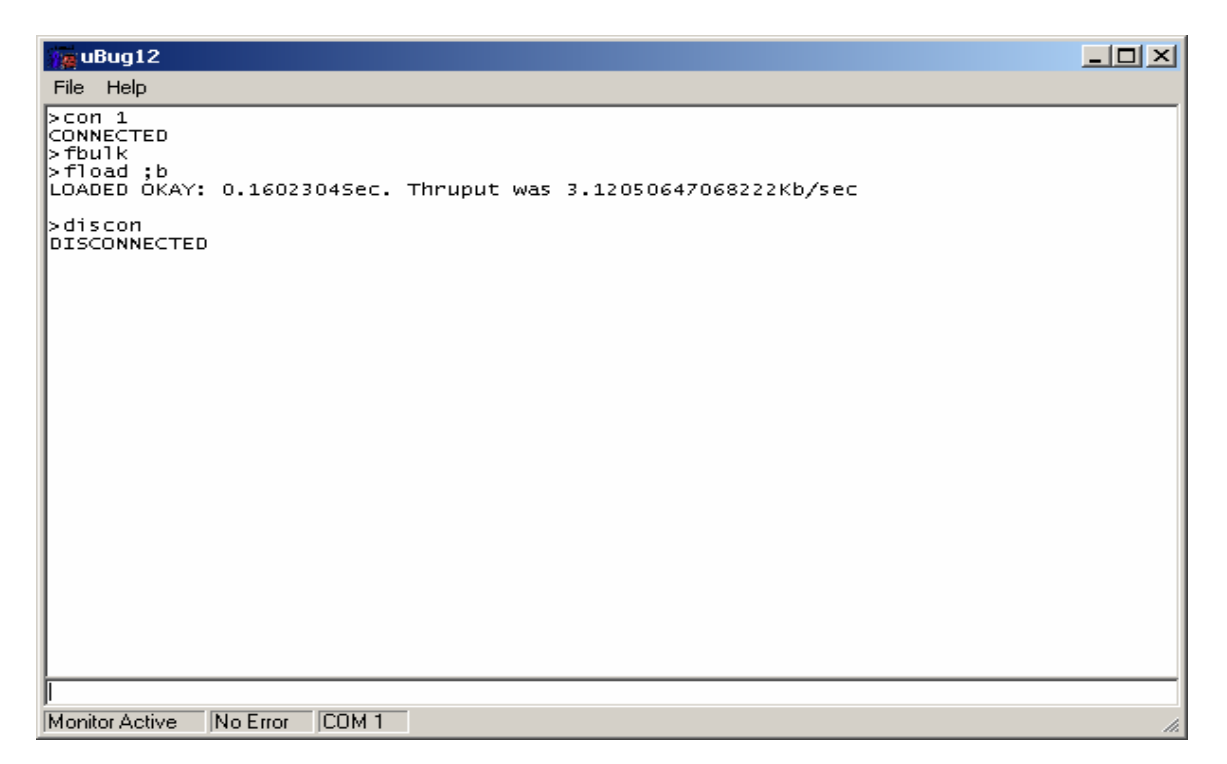

Other uBUG12 commands are available by typing the *help* command.

| We uBug12                                                                                                    | - D ×   |
|----------------------------------------------------------------------------------------------------|---------|
| File Help                                                                                                    |         |
| >help                                                                                                    | <b></b> |
| REGISTER<br>RD - Register Display                                                                                                    |         |
| RM <registername> <data8 16=""> - Register Modify<br/>CCR <data8> - Set CCR register</data8></data8></registername>                                                                             |         |
| D <data16> - Set D register<br/>PC <data16> - Set PC register<br/>PP <data8> - Set PP register</data8></data16></data16>                                                                        |         |
| SP <data16> - Set SP register<br/>X <data16> - Set X register</data16></data16>                                                                                                    |         |
| Y <data16> - Set Y reĝister<br/> MEMORY MODIFY</data16>                                                                                                    |         |
| BF <startadd> <endadd> <data8> - Block fill byte<br/>BFW <startadd> <endadd> <data16> - Block fill word</data16></endadd></startadd></data8></endadd></startadd>                                |         |
| MD <startadd> [<endadd>] - Memory display<br/>MDW <startadd> [<endadd>] - Memory display word<br/>MM <address <data8=""> - Memory modify byte</address></endadd></startadd></endadd></startadd> |         |
| MMW <address> <data16> - Memory modify word</data16></address>                                                                                                    |         |
| FBULK - Flash bulk erase<br>FLOAD [;B][;M] - Flash load                                                                                                    |         |
| DEVICE INFO<br>DEVICE - Get device name                                                                                                    |         |
| GO/HALT<br>GO [ <startaddress>] - Start execution</startaddress>                                                                                                    |         |
| RESET - Reset target                                                                                                    |         |
| BR <address16> <ppage> - Set breakpoint at specified address</ppage></address16>                                                                                                    |         |
| CON <comport> - Connect to target<br/>DISCON - Disconnect from target</comport>                                                                                                    |         |
| EXIT - Terminate GUI<br>HELP - Display help                                                                                                    |         |
| OP <opacity% -="" gui="" main="" opacity<="" set="" td=""><td></td></opacity%>                                                                                                    |         |
|                                                                                                    |         |
| Monitor Active No Error COM 1                                                                                                    | 1.      |

The command help are self explanatory but one should try them out to be familiar with their usage and capability.

### Note: For NC12 families

Note that the Serial Monitor resides at \$F800 - \$FFFF. Therefore SerialMon will automatically re-locate the vector addresses at below \$F800.

SerialMon moves the internal RAM to \$3800 - \$3FFF. Make sure your code stack begins at \$4000 or at \$3F80 if you intend to use uBUG12 as limited debugger. To make sure this is done you can add the code below to your code.

| STACK | equ          | \$3F80 | ;Stack at below Ubug12           |
|-------|--------------|--------|----------------------------------|
| movb  | #\$00,INITRG |        | ;set registers at \$0000         |
| movb  | #\$39,INITRM |        | ;move and set ram to end at \$3f |

The last thing to note is that uBUG12 enabled the PLL during Load mode. In Run mode the PLL is NOT enabled as the user maynot want this feature enabled. The code below shows how to enable the PLL.

| OscFrec<br>initSYNF<br>initREFE<br>PLLSEL<br>LOCK<br>PLLON | ן<br>ק<br>סע                  | equ<br>equ<br>equ<br>equ<br>equ<br>equ | 8000<br>\$02<br>\$00<br>%10000<br>%00001<br>%01000 | 000<br>000<br>000     | ;Enter Osc speed<br>; mult by synr + 1 = 3 (24MHz)<br>;<br>;PLL select bit<br>;lock status bit<br>;phase lock loop on bit |
|------------------------------------------------------------|-------------------------------|----------------------------------------|----------------------------------------------------|-----------------------|----------------------------------------------------------------------------------------------------|
| ; Initializ<br>bclr<br>bset                                | e clock g<br>CLKSEL<br>PLLCTL | enerator<br>_,PLLSEL<br>.,PLLON        | and PLL                                            | ;disenga<br>;turn on  | ge PLL to system<br>PLL                                                                                                   |
| movb<br>movb                                               | #initSYN<br>#initREF          | NR,SYNR<br>DV,REF                      | DV                                                 | ;set PLL<br>;set PLL  | multiplier<br>divider                                                                                                    |
| nop<br>nop<br>nop<br>nop                                   |                               |                                        |                                                    |                       |                                                                                                    |
| brclr<br>bset                                              | CRGFL<br>CLKSEL               | G,LOCK,'<br>_,PLLSEL                   | *+0<br>-                                           | ;while (!(<br>;engage | (crg.crgflg.bit.lock==1))<br>PLL to system                                                                                |

#### Examining the content of the MCU:

Below is the S-record (test.s19) that was programmed into the NC12.

S10E4000CF400016407087CE38008EC1 S110400B380027056A000820F6CE4075CD68 S111401838008E40752706180A307020F51601 S1074026402A20FE0A S110402A34B7751B9EC6FF7B0242C6FF7BA8 S11040370240164052200EC6FF7B024016C8 S1114044405279024016405220F0B757303DEA S111405234B7751B9ECC00006C1E2007EC1EBC S1114060C300016C1EEC1E8CFA0025F2B7574B S105406E303DDF S109FFFAFFFFFFFF4000C1 S10840701D0016073DD0 S9034000BC

These are the area of interest where the S-record is programmed to. Let us start with the interrupt vector area. As stated previously, Serial Monitor re-locates the vector address at below \$F800.

#### 

Use uBUG12 to memory dump from \$F7D0 to \$F7FF by the command *md f7d0 f7ff.* 

Note the content of the memory address at \$F7FE:\$F7FF is \$4000, the RESET vector.

| 🙀 uBug12                                                                                                    |  |
|----------------------------------------------------------------------------------------------------|--|
| File Help                                                                                                    |  |
| >con 1<br>CONNECTED<br>>fbulk<br>>fload ;b<br>LOADED OKAY: 0.1602304Sec. Thruput was 3.12050647068222Kb/sec        |  |
| >discon<br>DISCONNECTED<br>>con 1<br>CONNECTED<br>>md f7d0 f7ff<br>+0 +1 +2 +3 +4 +5 +6 +7 +8 +9 +A +B +C +D +E +F |  |
| F7E0 - FF FF FF FF - FF FF FF FF FF FF FF FF                                                                       |  |
|                                                                                                    |  |
|                                                                                                    |  |
| Monitor Active No Error COM 1                                                                                      |  |

The content of address beginning at \$4000 to \$4050

S10E4000CF400016407087CE38008EC1 S110400B380027056A000820F6CE4075CD68 S111401838008E40752706180A307020F51601 S1074026402A20FE0A S110402A34B7751B9EC6FF7B0242C6FF7BA8 S11040370240164052200EC6FF7B024016C8 S1114044405279024016405220F0B757303DEA S111405234B7751B9ECC00006C1E2007EC1EBC S1114060C300016C1EEC1E8CFA0025F2B7574B S105406E303DDF

Note that the memory dump is the same as the S-record.

| 🧏 uBug12                                                                                                    | JN |
|----------------------------------------------------------------------------------------------------|----|
| File Help                                                                                                    |    |
| >con 1<br>CONNECTED<br>>fbulk<br>>fload ;b<br>LOADED OKAY: 0.1602304Sec. Thruput was 3.12050647068222Kb/sec                                                                                                    |    |
| >discon<br>DISCONNECTED<br>>con 1<br>CONNECTED<br>>md f7d0 f7ff                                                                                                    |    |
| +0 +1 +2 +3 +4 +5 +6 +7 +8 +9 +A +B +C +D +E +F<br>F7D0 - FF FF FF FF - FF FF FF FF FF FF FF FF                                                                                                    |    |
| +0 +1 +2 +3 +4 +5 +6 +7 +8 +9 +A +B +C +D +E +F<br>4000 - CF 40 00 16 - 40 70 87 CE - 38 00 8E 38 - 00 27 05 6A .@@p88.'.j<br>4010 - 00 08 20 F6 - CE 40 75 CD - 38 00 8E 40 - 75 27 06 18@u.8@u'<br>4020 - 0A 30 70 20 - F5 16 40 2A - 20 FE 34 B7 - 75 1B 9E C6 .0p@* .4.u<br>4030 - FF 7B 02 42 - C6 FF 7B 02 - 40 16 40 52 - 20 0E C6 FF .{.B{.@R}<br>4040 - 7B 02 40 16 - 40 52 79 02 - 40 16 40 52 - 20 F0 B7 57 {.@.@Ry.@.@R<br>4050 - 30 3D 34 B7 - 75 1B 9E CC - 00 00 6C 1E - 20 07 EC 1E 0=4.u |    |
| - CS 00 01 6C - 12 2C 12 6C - FX 00 2S F2 - 67 57 50 5D                                                                                                    |    |
| Monitor Active No Error COM 1                                                                                                    | 1. |

This concludes the use of ICC12 from erasing and programming FLASH with using uBUG12.